## **FIPS QUICK START GUIDE**

## **Updating Assignments with Redundancy Details**

This guide provides information on how to update MA assignments in FIPS to show that they have been made redundant. Leaving details must be entered on FIPS to set the assingment to show as no longer in training using the leaving codes as outlined in the MA specifications. Inputting leaving details should be completed within 14 days of the redundancy date as this identifies the status of the participant as redundant which triggers additional SDS PACE support for the individual.

1. Open the assingment for the participant that has been made redundant. To input the redundancy leaver details, click into the Action (Canvas App) tab:

|              | Sulls<br>Development<br>Scotland | SDS FIPS | .Ω Search Q + ∀ ⊗ ??                                                                                                    |
|--------------|----------------------------------|----------|----------------------------------------------------------------------------------------------------|
| =            |                                  |          | 🗧 🖬 Save & Close 🗓 Delete 🕐 Refresh 🖏 Check Access 🕃 Process 🗸 A, Assign 😰 Flow 🗸 🖏 Word Templates 🗸 🗃 Run Report 🗸 📌                                 |
| ŵ            | Home                             | 1        | Test Person - NTP HUB DEMO ONLY - MA - 2023 - GF6J 22-Vehicle Fitting-SCOF 5 - Saved Test Person NTP HUB DEMO ONLY - MA - 2023 Confirmed Assignment   |
| (            | Recent                           | ~        | Assignment - Information >>>>>>>>>>>>>>>>>>>>>>>>>>>>>>>>>>>>                                                                                         |
| Ŷ            | Pinned                           | $\sim$   | Actions (Canvas App) Training Provider Details Participant Details Update Equalities Information Participant History and Current Em Update Employer … |
| My           | Work                             | - 1      |                                                                                                    |
| 쀾            | Dashboards                       | - 1      |                                                                                                    |
| Ź            | Activities                       | - 1      | Skills<br>Bevelopment MA Assignments                                                                                                    |
| FID          |                                  | - 1      |                                                                                                    |
| rir.         | Individual Case                  |          |                                                                                                    |
| 0            | Individuals                      | rch -    |                                                                                                    |
| -            | Organisations                    |          |                                                                                                    |
| -            |                                  |          |                                                                                                    |
| Use          | r Request                        |          | Welcome                                                                                                    |
| $\heartsuit$ | User Requests                    |          |                                                                                                    |
| Exte         | ensions                          |          |                                                                                                    |
| Ð            | Additional Sup                   | por      | Enter                                                                                                    |
| 19           | Adopt An App                     | iren     |                                                                                                    |
| ⇔            | Alerts                           |          |                                                                                                    |
|              | Applications                     |          |                                                                                                    |
|              | ASN Claims                       |          |                                                                                                    |

2. Click on "Enter" to view the options in the Canvas App. Select Leaver Process then select "Early Leaver":

| Actions | Actions (Canvas App)                      | Training Provider Details | Participant Details | Update Equalities Information | Participant Histo |  |  |  |
|---------|-------------------------------------------|---------------------------|---------------------|-------------------------------|-------------------|--|--|--|
| <       | III<br>Skills<br>Development<br>Scotland  |                           |                     |                               |                   |  |  |  |
|         | se for Assignment:<br>22-Vehicle Fitting- |                           |                     |                               |                   |  |  |  |
|         |                                           | Early Leaver              | Leave               | er (Achieved)                 |                   |  |  |  |
|         |                                           |                           |                     |                               |                   |  |  |  |

3. When the details page is displayed, select 'Unemployed' as the top level Leaver Code. Choose the relevant sub code - 'Business Ceased Trading' or 'Made Redundant'. Select the Redundancy date and the Leaver Date from the calendar icon then click Next:

| uons | Actions (callvas App)                     | naming Frontier Details | Farticipant Details    |                                                                  | Farticipant His   |
|------|-------------------------------------------|-------------------------|------------------------|------------------------------------------------------------------|-------------------|
| <    | IIII<br>Skills<br>Development<br>Scotland | MA A                    | ssignments             |                                                                  |                   |
| *    | Please select a Top Le                    | vel Leaver Code         | * Please sele          | ect the Leaver Code                                              |                   |
|      | Unemployed                                | ~                       | Made redu              | ndant                                                            | $\sim$            |
|      | 6/12/2023                                 |                         |                        |                                                                  | c                 |
| *    | Please supply the Lea                     | ver Date                | The Le<br>be use       | eaver Details you enter in this<br>ed to update the Assignment v | form will<br>vith |
|      | 6/14/2023                                 |                         | Status                 | Reason of Leaver (active).                                       |                   |
|      | Early Leaver                              |                         | Next > Please<br>cance | e select Next, or the back icon<br>I the operation.              | to                |
|      |                                           | / ·                     |                        |                                                                  |                   |

- You will then be asked if the participant achieved units prior to leaving. Complete as appropriate for the individual:

| IIII<br>Sk<br>De<br>Sc | ills<br>velopment<br>otland  | MA Assignments               | TEST MA-TP |
|------------------------|------------------------------|------------------------------|------------|
| Plea                   | se advise if the leaver achi | eved units prior to leaving. |            |
| 0                      | Yes                          |                              |            |
| 0                      | No                           |                              |            |
| 0                      | Will advise later            |                              |            |
|                        |                              |                              |            |
|                        |                              |                              |            |
|                        |                              |                              |            |
|                        |                              |                              |            |
|                        |                              |                              |            |
|                        |                              |                              |            |
|                        |                              |                              |            |

Once complete, click on "Submit" to complete the process. The assingment status will now show as Leaver Active. Claims can still be made on leaver active assignments if required.

In instances when SDS has provided written agreement for a redundant apprentice to continue a short period of formal training (off the job training already started at college or a training centre) for up to a maximum of 12 weeks, the date of redundancy must be recorded on the assingment but leaving details are not required to be input this stage. Agreement is at SDS sole discretion and is subject to the written approval in the form of either an email from the SDS appointed SIA and/or as confirmed by SDS on FIPS. If you have secured approval from SDS to continue off the job training for a redundant participant, follow the process to update the assignment with a redundancy date without inputting leaving details (remaining in training), which is covered below.

To mark a participant record as redundant without adding leaving details, go into the assingment and open the Canvas App, per the steps above. Instead of selecting Leaver Process, click on "Redundancy Process" instead:

| Actions | Actions (Canvas App)                             | Training Provider Details                                   | Participant Details     | Update Equalities Information     | Participant Histor |  |
|---------|--------------------------------------------------|-------------------------------------------------------------|-------------------------|-----------------------------------|--------------------|--|
| (       | After you set this date<br>ready to continue - o | e you have 12 weeks to com<br>therwise, click the Back Icon | plete the early leavers | process. Only click Submit if you | are ×              |  |
| *       | Please enter date ind<br>13/06/2023              | dividual was made redund                                    | dant on.                |                                   |                    |  |
|         |                                                  |                                                             |                         |                                   |                    |  |
|         |                                                  | C                                                           | Submit                  |                                   |                    |  |
|         |                                                  |                                                             |                         |                                   |                    |  |

- Select or input the date of redundancy for the participant then click on "Submit". This will update the Leavers tab of the assingment with the date input, which will show within the Made Redundant On field:

|       |       |                 |                  | maiviau.              | ai contract             |         | Status Reason |
|-------|-------|-----------------|------------------|-----------------------|-------------------------|---------|---------------|
| Curre | nt Em | Update Employer | Training Details | Update Training Venue | Individual Payment Plan | Leavers |               |
|       | Redun | dancy           |                  |                       |                         |         |               |
|       | Ma    | de Redundant On | 25/06/2023       |                       |                         |         |               |

At the end of the extended period of off the job training (up to 12 weeks), Training Providers should then follow the Leaver process to add the relevant leaving details to the assingment which is outlined at the beginning of this document. Doing this will set the assingment to Leaver Active status. After 6 months of being at Leaver Active status, FIPS will set the assingment to Leaver Archived and no changes or claims can be made.